# Starting an Application in NIH Assist

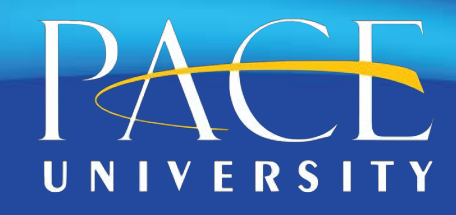

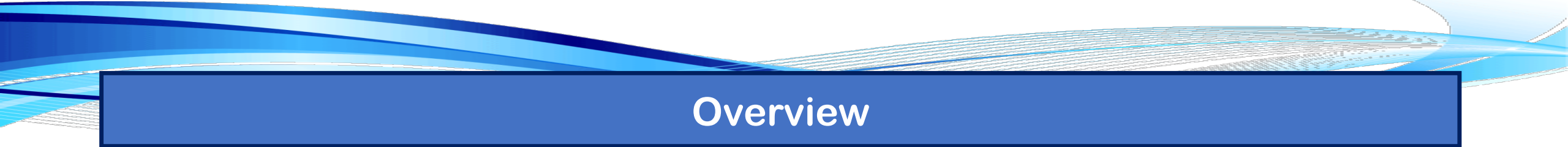

Assist is NIH's online system for the preparation, submission and tracking of grant applications through grants.gov to NIH.

This guide provides a walkthrough on how to create an application in NIH Assist.

Be aware that you will need a NIH eRA Commons User ID to access NIH Assist. Please make sure that your eRA Commons profile is up to date and that Pace University is listed as your "primary institution".

If you do not have an account, please contact the Office of Research so that we can invite you to create an account.

To begin the application process you will need the NIH Funding Opportunity Announcement (FOA) Number. To find a NIH funding opportunity you can search <u>grants.gov</u> or <u>grants.nih.gov</u>.

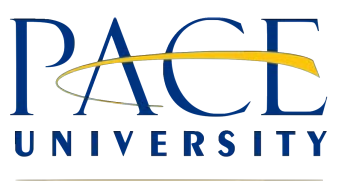

## Step 1:

Point your browser to the NIH Assist webpage <u>https://public.era.nih.gov/assist/</u>. Enter your eRA Commons **Username** and **Password** and click the **Login** button.

|                                 | 4. U.S. Department of Health & Human Services                                                                                                    | 🔞 Service Deck 🤿 Contact De                                                                                                    |
|---------------------------------|----------------------------------------------------------------------------------------------------|----------------------------------------------------------------------------------------------------|
|                                 | ASSIST<br>Sponsored by the National Institutes of Health                                                                                                    |                                                                                                    |
| Login with eRA Credentials      | ALERE The Center for Information To                                                                                                    | schnology will be performing an infrastructure upgrade between 9pm on April                                                                                                    |
| Username:<br>PaceUniversity     | Login with eRA Credentials     Alert: If you are experiencing an iss<br>"Propot Pawword" and delate the tamp<br>Username:       Username:     browser windows and open a new b<br>PaceUniversity                                                                                                    | may expenence service degradation or interruptions during this window.     Image: Comparison of the comparison of the comparison o |
| Password:                       | Password:     Submit applications     Service Agencies     The Application Submitsion System is inter     (For External Users Only)     submitsion System is inter                                                                                                    | electronically to NIH and other Public Health<br>erface for Submission Tracking (ASSIST) system is used to prepare and submit<br>nor Public Health Service agencies. Prior to using ASSIST, applicants should identify<br>All which Health Services agencies. This are posted in the WID Caleford Enters &                                                                                                    |
| Login Clear                     | Contrasts and/or in Grantagay each of with<br>Login with Federated Account epsiloation.                                                                                                    | in has robust were capabilities. The FOA text will indicate whether ASSIST can<br>a will need the FOA number (e.g., PA-XX-X00C or LITC-ABCD-XX-000) to initiate an                                                                                                    |
| or External Users Only)         | Select.                                                                                                    | атова не теритеч за јисулте пла заото, пруклатота запју одоат, -                                                                                                    |
| Forgot Password/Unlock Account? | WARNING NOTICE:<br>Login with Login.gov ()<br>You are accessing a U.S. Government inf<br>all computers connected to this network                                                                                                    | ormation system, which includes (1) this computer, (2) this computer network, (3)<br>, and (4) all devices and storage media attached to this network or to a computer                                                                                                    |
|                                 | LOGIN.GOV     on this network. This information system     Usauthorized or improper use of this sys     By using this information system, you um     You have no reasonable expectation of p     system. At any time, and for any lawful     any communication or data transiting or     Government purpose. | Is provided for U.S. Government-authorized use only.<br>tem may result in disciplinary action, as well as civil and criminal penalties.<br>destand and consent to the following:<br>divergence purpose, the government may monitor, intercept, and search and seize<br>stored on this information system may be disclosed or used for any lawful                                                                                                    |

OFFICE OF RESEARCH

UNIVERSITY

# **Step 2:** Enter the Funding Opportunity Announcement (FOA) Number into the Initiate Application section and Click **Go**.

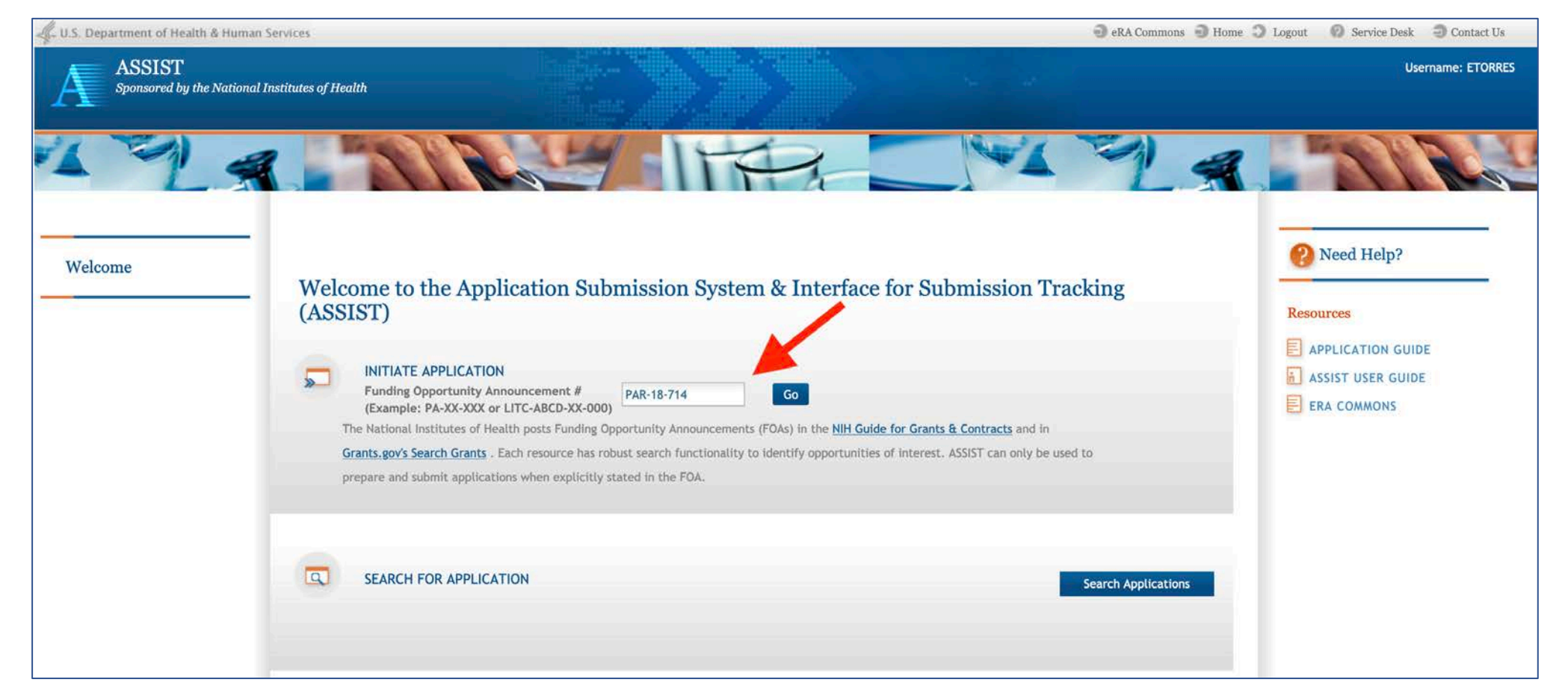

#### Step 3:

Enter your proposal title and name. Optionally, you can also have the application pre-fill your information using the **Pre-fill Application from Username** button. Once you provide the title and name click the **Initiate Application** button.

| <complex-block></complex-block>                                                                                                    | Welcome | Home > Initiate Application                                                        |                                                                                                    |                                                                                                    | Application Project Title *<br>(describe title in 200 characters) | Test Proposal                            |           |
|----------------------------------------------------------------------------------------------------|---------|------------------------------------------------------------------------------------|----------------------------------------------------------------------------------------------------|----------------------------------------------------------------------------------------------------|-------------------------------------------------------------------|------------------------------------------|-----------|
|                                                                                                    |         | Initiate Application for FOA #: PAR-18-7                                           | 714 🥹                                                                                                    |                                                                                                    |                                                                   |                                          |           |
| <form></form>                                                                                                    |         | After initiation, the Lead Application Organization Name and Lead                  | Application Organization DUNS cannot be changed.                                                            |                                                                                                    |                                                                   |                                          |           |
|                                                                                                    |         |                                                                                    |                                                                                                    |                                                                                                    | Lead Applicant Organization: *                                    | PACE UNIVERSITY NEW YORK                 |           |
| finding: finding:   finding: finding:   finding:                                                                                                    |         | FOA INFORMATION:                                                                   | ,* Reputed (fields)                                                                                         |                                                                                                    | Lead Applicant Organization Address:                              | 1 PACE PLAZA<br>NEW YORK, NY 100381502   |           |
|                                                                                                    |         | FOA Number:                                                                        | PAR-18-714                                                                                                  |                                                                                                    | Lead Organization DUNS:                                           | 0649610220000                            |           |
| ding nign Nuclear data   ding nign Nuclear data   ding ni                                                                                                    |         | Opportunity Title:                                                                 | Academic Research Enhancement Award for Undergraduate-Focused Institutions (R15 Clinical Trial Not Allowed) |                                                                                                    | charts have as it to the many contained                           |                                          |           |
|                                                                                                    |         | Offering Agency:                                                                   | National Institutes of Health                                                                               |                                                                                                    | SAM Registration Expiration Date: 01/12/2021                      |                                          |           |
|                                                                                                    |         | CFDA Number:                                                                       |                                                                                                    |                                                                                                    | An active SAM Registration is required to submit your             | Click for SAU Registration Details       |           |
|                                                                                                    |         | CFDA Description:                                                                  | FORK E                                                                                                    |                                                                                                    | application to the agency                                         | Click for SAM Registration Details       |           |
|                                                                                                    |         | Competition Title                                                                  | Use for due dates on or after Nav 25, 2020                                                                  |                                                                                                    | apprendent to obtaine)                                            |                                          |           |
| degree too: 00/2010:   appropriate 00/2010:   degree too: 01/2010:   degree too: 01/2010:                                                                                                    |         | Opportunity Open Date:                                                             | 05/25/2018                                                                                                  |                                                                                                    |                                                                   |                                          |           |
| Approx (mit: et al konte bank konte bank konte                                                                                                    |         | Opportunity Close Date:                                                            | 05/07/2021                                                                                                  |                                                                                                    | Contact Project Director/Principal Investigator                   |                                          |           |
|                                                                                                    |         | Agency Contact:                                                                    | eRA Service Desk Monday to Friday 7 am to 8 pm ET http://grants.nlh.gov/support/                            |                                                                                                    | Enter PD/PI Information below or                                  | Pre-fill Application from Username Clear |           |
| And application frage:     Land Application State:     Land Application State:     Machine State:     Machine State:     Machine State:     Initiate Application     Initiate Application                 Initiate Application <td></td> <td>Application Identifier:</td> <td></td> <td></td> <td></td> <td></td> <td></td>                                                                                                    |         | Application Identifier:                                                            |                                                                                                    |                                                                                                    |                                                                   |                                          |           |
| Lad Agdued Ogenations   Lad Agdued Ogenations   Act Genetations   Michie Marries   Michie Marries                                                                                                    |         | Application Project Title *<br>(describe title in 200 characters)                  | Test Proposal                                                                                               | <b>-</b>                                                                                                    | First Name:                                                       | John                                     |           |
| Led Applications **   Mater Applications ** Mater Applications Maters:   Mater Applications Maters: Mater Applications Maters:   Mater Applications Deplications Deplications Maters: Mater Applications Maters:   Mater Applications Deplications Maters: Mater Applications Maters:   Mater Mater Mate                                                                                                    |         |                                                                                    |                                                                                                    | Second Second Se | Middle Name:                                                      |                                          |           |
| Led Aghteut Orgenization Adhren: INTERACTION   Led Orgenization Date: INTERACTION   Led Orgenization Date: Outron   Shi Registration Enderstown Confection Foreignal Intensity   Interaction Enderstown Confection Foreignal Intensity   Interac                                                                                                    |         | Lead Applicant Organization:                                                       | PACE UNIVERSITY NEW YORK .                                                                                  |                                                                                                    | Last Name:                                                        | 2                                        |           |
| Lac Organization Date: @4461022020   SAR Registration Detriktion Detrikt                                                                                                    |         | Lead Applicant Organization Address:                                               | 1 PACE PLAZA<br>NEW YORK, NY 100381502                                                                      |                                                                                                    |                                                                   | DOB                                      |           |
| SAR Registration Date: 01/12/2021<br>An active SAR Registration Date: 01/12/2021<br>An active SAR Registration Date: 01/12/2021<br>Contact Project Director/Principal Investigato<br>Enter PO/H Information below on:<br>Print Name:<br>Modele Name:<br>Last Name:<br>totate Application Contact Project Director/Principal Investigato<br>Director Principal Investigato<br>Enter PO/H Information below on:<br>Enter PO/H Information below on:<br>Enter PO/H Information Below on:<br>Enter PO/H Information Below on:<br>Enter PO/H Information Below on:<br>Enter PO/H Information Below on:<br>Enter PO/H Information Below on:<br>Enter PO/H Information Below on:<br>Enter PO/H Information Below on:<br>Enter PO/H Information Below on:<br>E |         | Lead Organization DUNS:                                                            | 0649610220000                                                                                               |                                                                                                    |                                                                   | Initiate Application Cancel              |           |
| An active SMI Registration is required to submit your splication to the agency splication to the agency control to the agency control to the agency contro                                                                                                    |         | SAM Registration Expiration Date: 01/12/2021                                       |                                                                                                    |                                                                                                    |                                                                   |                                          |           |
| Contact Project Director/Principal Investigator<br>Enter PD/PI Information below or<br>First Name:<br>Last Name:<br>Initiate Application Control Username Cont<br>Initiate Application Control Decort Application Control Username Cont<br>Initiate Application Control Decort Application Control Username Control Username Control Usern                                                                                                    |         | An active SAM Registration is required to submit your<br>application to the agency | Click for SAM Registration Details                                                                          |                                                                                                    |                                                                   |                                          |           |
| Enter PD/PI Information below or Pre-fill Application from Usernane Clear<br>First Name:<br>Last Name:<br>Initiate Application Cancel                                                                                                    |         | Contact Project Director/Principal Investigator                                    |                                                                                                    |                                                                                                    |                                                                   |                                          |           |
|                                                                                                    |         | Enter PD/PI Information below or                                                   | Pre-fill Application from Username Clear                                                                    |                                                                                                    |                                                                   |                                          |           |
|                                                                                                    |         | First Name:                                                                        |                                                                                                    |                                                                                                    |                                                                   |                                          |           |
|                                                                                                    |         | Middle Name:                                                                       |                                                                                                    |                                                                                                    |                                                                   |                                          |           |
|                                                                                                    |         | contracted the second states                                                       |                                                                                                    |                                                                                                    |                                                                   |                                          |           |
|                                                                                                    |         | Last Name:                                                                         |                                                                                                    |                                                                                                    |                                                                   |                                          | UNIVERSIT |
|                                                                                                    |         |                                                                                    | Initiate Application Cancel                                                                                 |                                                                                                    |                                                                   |                                          |           |

#### Step 4:

The following screen will appear showing your application summary. Your application has been created and you can now begin editing and uploading supporting documents. To edit the various forms click on the corresponding tabs.

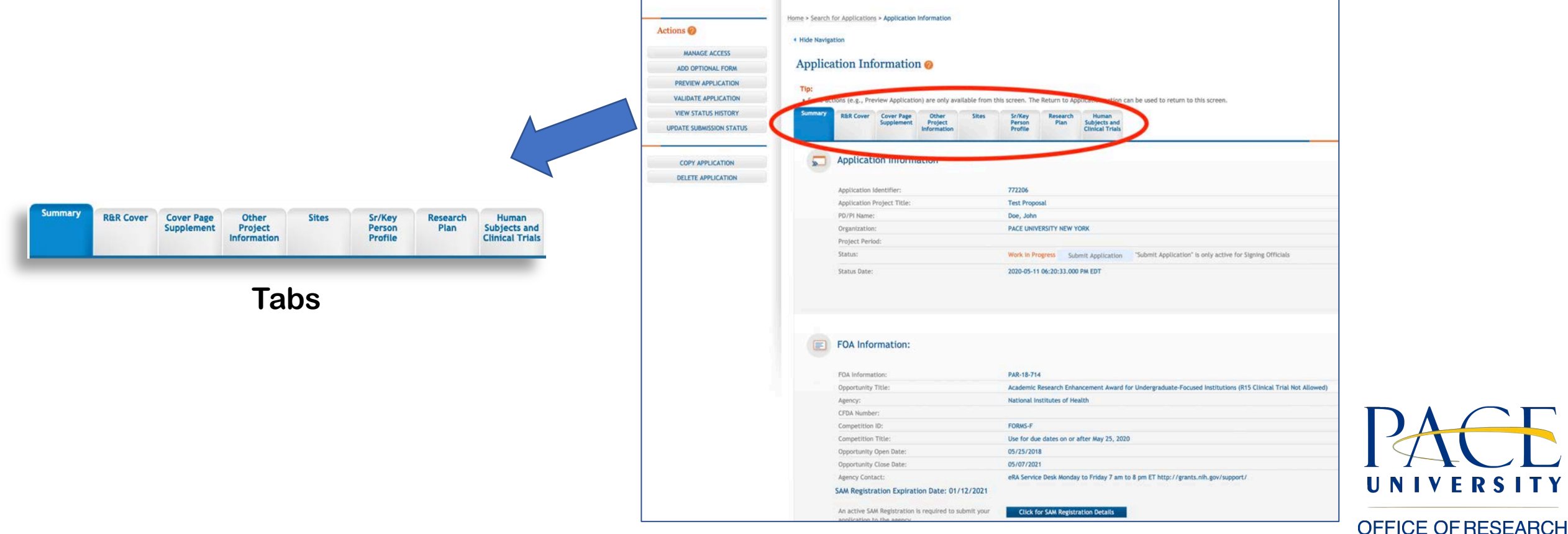

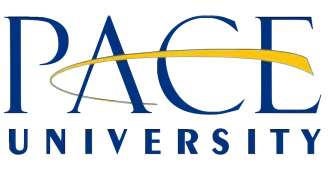

### Step 5:

To edit the form click on the **Edit** button located on the form. This will make the fields editable text boxes.

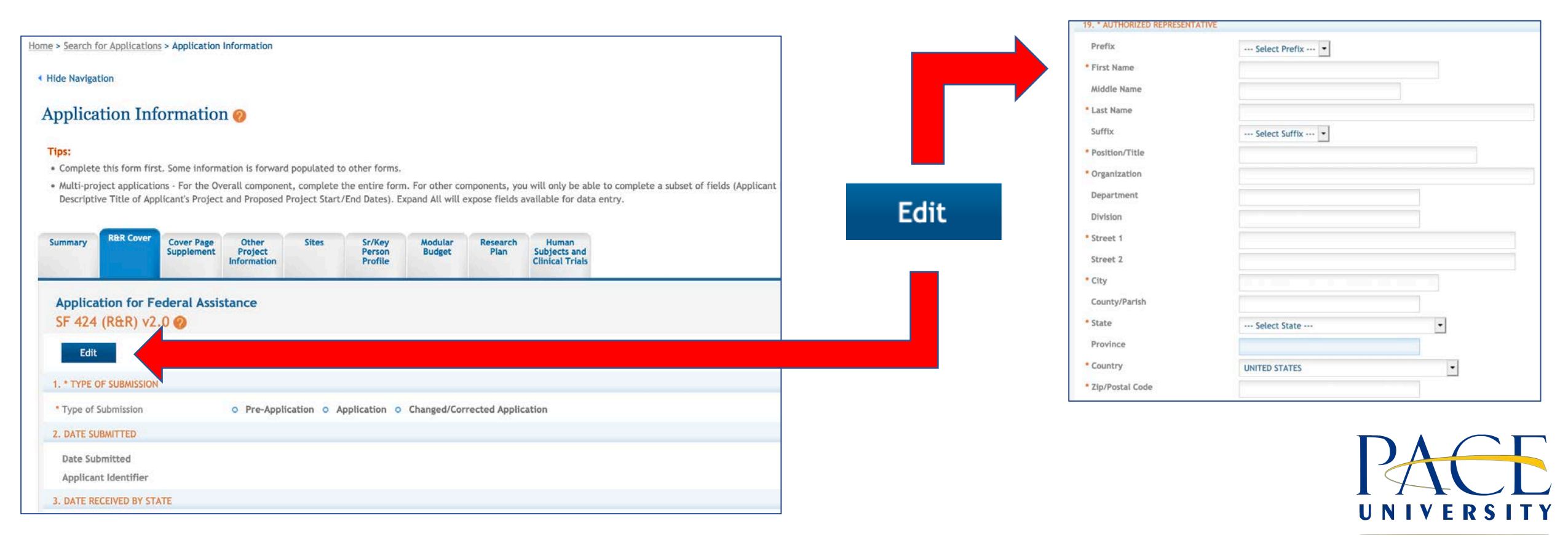

## Step 6:

Once you are done making changes on a form, scroll to the bottom of the page and click on the **Save** and **Release Lock** button. Releasing the lock allows your collaborators to edit the form in the future.

| * Phone Number                                               |                                                                  |
|--------------------------------------------------------------|------------------------------------------------------------------|
| Fax Number                                                   |                                                                  |
| * Email                                                      |                                                                  |
| * Signature of Authorized<br>Representative<br>* Date Signed | Completed on submission to Grants.gov                            |
| bute office                                                  | 05/11/2020                                                       |
| 20. PRE-APPLICATION                                          |                                                                  |
| Pre-application                                              | Add Attachment         Delete Attachment         View Attachment |
| 21. COVER LETTER ATTACHMENT                                  |                                                                  |
| Cover Letter Attachment                                      | Add Attachment Rete Attachment View Attachment                   |
|                                                              |                                                                  |
|                                                              | Save and Keep Lock Save and Release Lock Cancel and Release Lock |

#### Step 7:

After clicking the **Save and Release Lock** button you will be presented with a message notifying you of any missing required information. You can click on **Continue** to save changes as they are, or click **Return to correct errors** to make further changes on the form. The fields with errors will be highlighted.

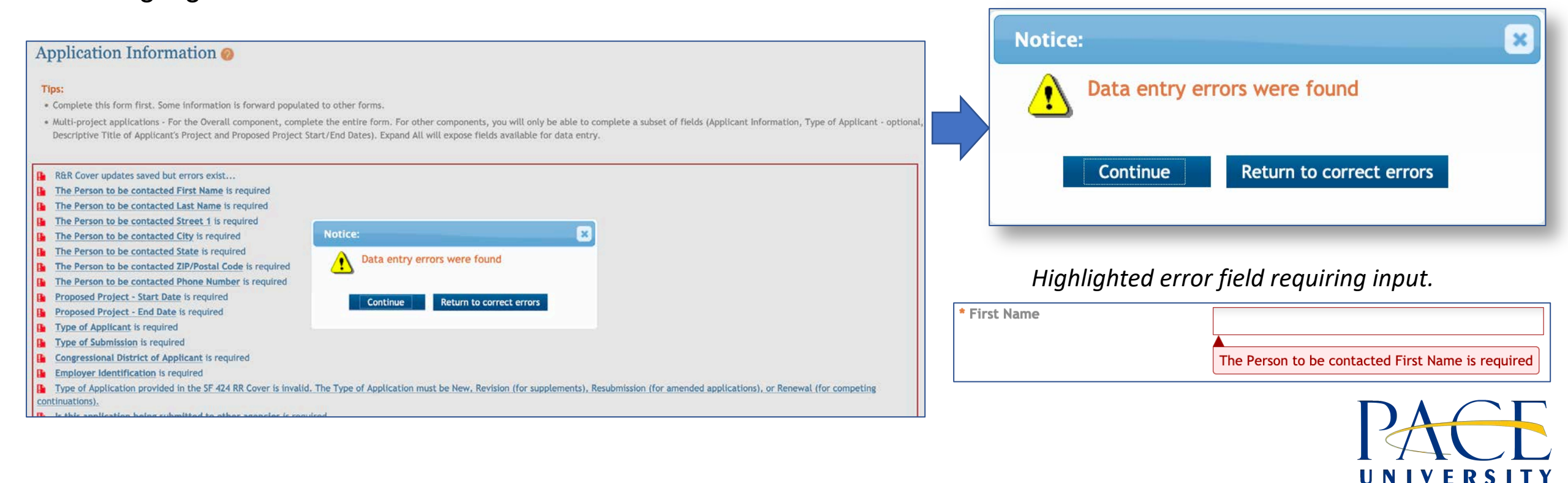

#### Step 1:

Point your browser to the NIH Assist webpage <u>https://public.era.nih.gov/assist/</u>. Enter your eRA Commons **Username** and **Password** and click the **Login** button.

|                                        | 🛫 0.5. Department of Health & Human Services                            |                                                                                                    | 🕅 Service Desk 🛛 🕲 Contact De                       |
|----------------------------------------|-------------------------------------------------------------------------|----------------------------------------------------------------------------------------------------|-----------------------------------------------------|
|                                        | ASSIST<br>Sponsored by the National Institutes of Health                |                                                                                                    |                                                     |
| Login with eRA Credentials             | - A - A - A - A - A - A - A - A - A - A                                 | ALERT: The Center for Information Technology will be performing an infrastructure upgrade between 8pm on April<br>23 (ET) to 6 am April 24 (ET). Users may experience service degradation or interruptions during this window.                                                                                                    | Need Hein?                                          |
| Username:<br>PaceUniversity            | Login with eRA Credentials Username: PaceUniversity Password:           | Alert: If you are experiencing an issue with logging into the system, please reset your password through<br>"Forget Paseword" and delete the temporary internet files and cookies in your web browser. Close all web<br>browser windows and open a new browser window. If you continue to experience problems, please contact<br>the eRA Service desk at Toll-free: 866-504-9552.                                                                                                    | Resources<br>APPLICATION GUIDE<br>ASSIST USER GUIDE |
| Password:                              | Clear     (For External Users Only)     Furget Password/Unlock Account? | Submit applications electronically to NIH and other Public Health<br>Service Agencies<br>The Application Submitsion System & Interface for Submitsion Tracking (ASSIST) system is used to prepare and submit<br>applications determinically to NIH and other Public Health Service agencies. Prior to using ASSIST, applications should identify<br>a Funding Opportunity Announcement (POA) to which they'd like to apply. POAs are posted in the NIH Guide for Grants &<br>Constants and/or in Grants.give each of which has robust search capabilities. The FOA text will indicate whether ASSIST can      |                                                     |
| Login Clear<br>or External Users Only) | Login with Federated Account                                            | be deed to apply to that opportunity. Too wai need the rok nameer (e.g., 74-04-044 of LTC-ABLO-04-044) to include an application.<br>Active Grants.gov and eRA Commons credentials are required to prepare and submit applications using ASSIST,                                                                                                    |                                                     |
| orgot Password/Unlock Account?         | Login with Login.gov                                                    | WARNING NOTICE:<br>You are accessing a U.S. Government information system, which includes (1) this computer, (2) this computer network, (3)<br>all computers connected to this network, and (4) all devices and storage media attached to this network or to a computer<br>on this network. This information system is provided for U.S. Government-authorized use only.                                                                                                    |                                                     |
|                                        |                                                                         | Unauthorized or improper use of this system may result in disciplinary action, as well as chvil and criminal penalties.<br>By using this information system, you understand and consent to the following:<br>You have or pressonable expection of privacy regarding any communication or data transiting or stored on this information<br>system. At any time, and for any lawful Government purpose, the government may monitor, intercept, and search and seize<br>any communication or data transiting or stored on this information system may be disclosed or used for any lawful<br>Government purpose. |                                                     |

VERSITY

UNI

## Step 2: Click on the Search Applications button.

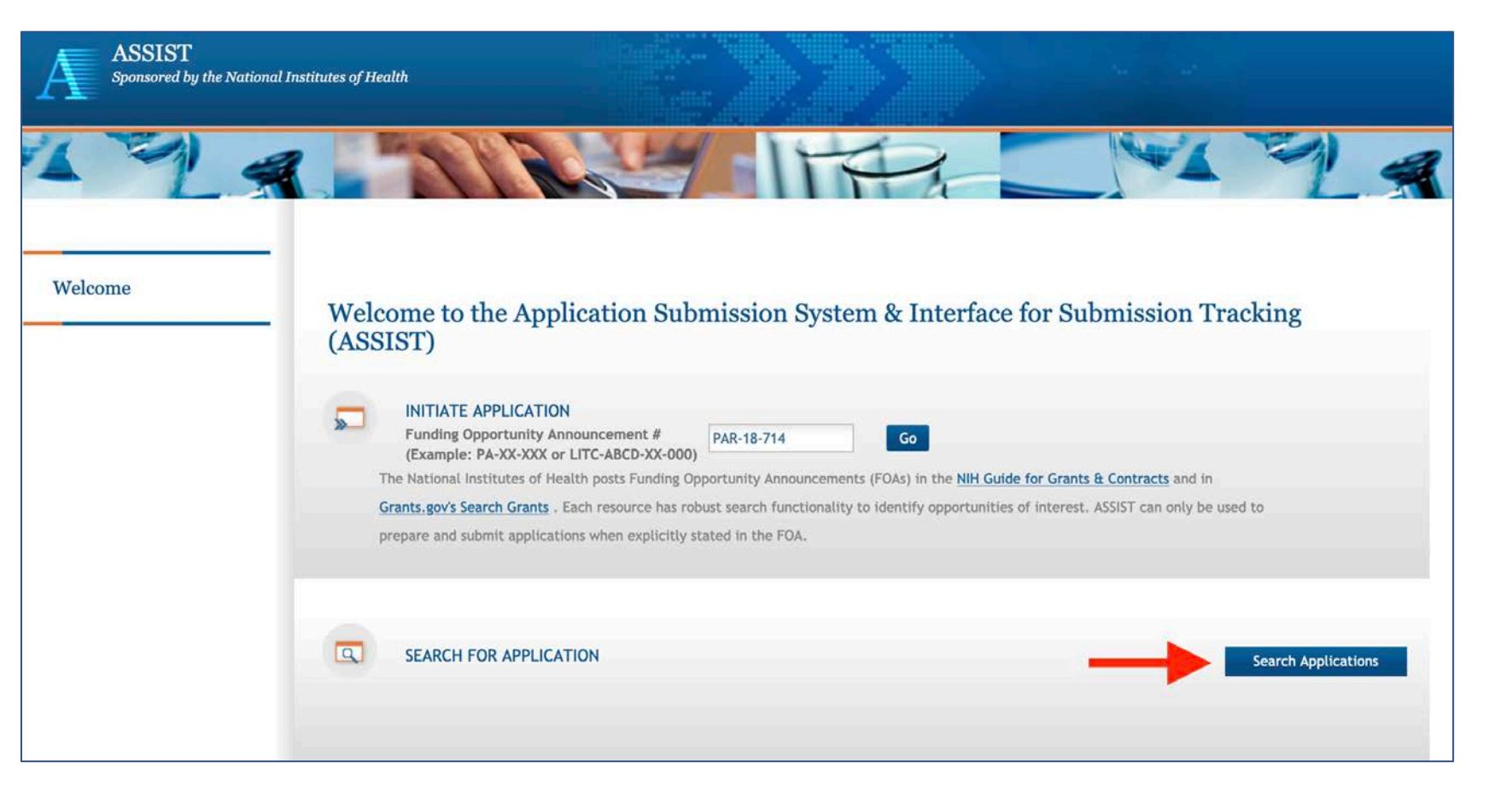

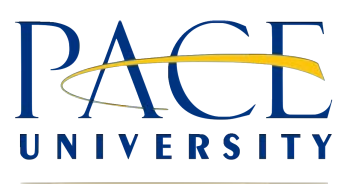

## Step 3: Select Work In Progress under Submission Status and click Search

| Application Identifier:                       |                                                                                                    |                              |  |
|-----------------------------------------------|----------------------------------------------------------------------------------------------------|------------------------------|--|
| Application Project Title:                    |                                                                                                    |                              |  |
| Agency:                                       |                                                                                                    | •                            |  |
| PD/PI First Name:                             |                                                                                                    | 1                            |  |
| PD/PI Middle Name:                            |                                                                                                    |                              |  |
| PD/PI Last Name:                              |                                                                                                    | -                            |  |
| Lead Applicant Organization:                  |                                                                                                    | 1                            |  |
| Submission Status:<br>(select all that apply) | Work in Progress<br>All Components Final<br>Ready for Submission<br>Submitted<br>Submission Errors<br>Abandoned | Hide Abandoned Applications? |  |
| Submission Date:                              | from                                                                                                    | to                           |  |
| Project Start Date:                           |                                                                                                    |                              |  |
| Project End Date:                             |                                                                                                    |                              |  |

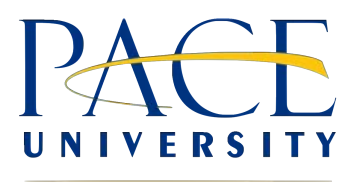

#### Step 4:

Find the application you wish to work on from the list that appears and click **Select** under action. After clicking select you will be brought to the summary page of your application.

| Home > Search for Applic       | cations > Search for Application Results |     |        |     |            |   |                             |      |                   |   |                 |                      |                  |    |                 |
|--------------------------------|------------------------------------------|-----|--------|-----|------------|---|-----------------------------|------|-------------------|---|-----------------|----------------------|------------------|----|-----------------|
| Search for Application Results |                                          |     |        |     |            |   |                             |      |                   |   |                 |                      |                  |    |                 |
|                                |                                          |     |        |     |            |   |                             |      |                   |   |                 |                      |                  |    | One item found. |
| Application Identifier         | Application Project Title                | -   | Agency | 0   | PD/PI Name | 4 | Lead Applicant Organization |      | Submission Status | - | Submission Date | Project Start Date 🔹 | Project End Date | ÷: | Action          |
| 772206                         | Test Proposal                            | NIF | 1      | Doe | , John     |   | PACE UNIVERSITY NEW YORK    | Work | in Progress       |   |                 |                      |                  |    | Select          |

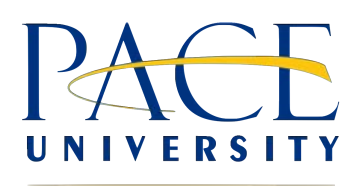

The application **Actions** menu located on the left side of the application page provides several important features. This section will elaborate on the more commonly used features.

| Actions 🕖                | Actions  Actions  Act | in the applications - application information (gation cation Information @ actions (n.g., Preview Application) are only available from | this screen. The Return to Application action can be used to return to this screen.                                                                                                    |
|--------------------------|----------------------------------------------------------------------------------------------------|----------------------------------------------------------------------------------------------------|----------------------------------------------------------------------------------------------------|
| MANAGE ACCESS            | VIEW STATUS HISTORY Summary UPDATE SUBWISSION STATUS                                                                                                    | RisR Cover Cover Page Other Sites Supplement Project Information                                                                       | Sr/Key Research Human<br>Person Plan Subjects and<br>Profile Clinical Trials                                                                                                    |
| ADD OPTIONAL FORM        | COPY APPLICATION DELETE APPLICATION                                                                                                    | Application Information                                                                                                    | 772206                                                                                                    |
| PREVIEW APPLICATION      |                                                                                                    | Application Project Title:<br>PD/PI Name:<br>Organization:                                                                             | Test Proposal<br>Doe, John<br>PACE UNIVERSITY NEW YORK                                                                                                    |
| VALIDATE APPLICATION     |                                                                                                    | Project Period:<br>Status:<br>Status Date:                                                                                             | Work in Progress         Submit Application         "Submit Application" is only active for Signing Officials           2020-05-11 04:20:33.000 PM EDT         "Submit Application" is only active for Signing Officials |
| VIEW STATUS HISTORY      |                                                                                                    |                                                                                                    |                                                                                                    |
| UPDATE SUBMISSION STATUS |                                                                                                    | FOA Information:                                                                                                    |                                                                                                    |
|                          |                                                                                                    | FOA Information:<br>Opportunity Title:<br>Agency:                                                                                      | PAR-18-714<br>Academic Research Enhancement Award for Undergraduate-Focused Institutions (R15 Clinical Trial Not Allowed)<br>National Institutes of Health                                                               |
|                          |                                                                                                    | Competition ID:                                                                                                    | FORMS-F                                                                                                    |
|                          |                                                                                                    | Competition Title:                                                                                                    | Use for due dates on or after May 25, 2020                                                                                                    |
| COPY APPLICATION         |                                                                                                    | Opportunity Open Date:                                                                                                    | 05/25/2018                                                                                                    |
| DELETE APPLICATION       |                                                                                                    | Opportunity Close Date:<br>Agency Contact:<br>SAM Registration Expiration Date: 01/12/2021                                             | 05/07/2021<br>eRA Service Desk Monday to Friday 7 am to 8 pm ET http://grants.nlh.gov/support/                                                                                                    |
|                          |                                                                                                    | An active SAM Registration is required to submit your                                                                                  | Click for SAM Registration Details                                                                                                    |

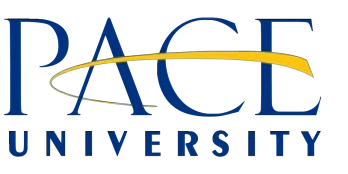

#### Manage Access

The manage access feature allows you to add collaborators to your proposal so that they can work on the application as well. To add a user click on the **Add User** button. Provide the users eRA Commons username and **Submit**. Choose their edit privileges and click **Save**.

| User Access           | Summar          | у 📀                               |    |              |         |        |    |            |      |     |   |              |        |                 |          |
|-----------------------|-----------------|-----------------------------------|----|--------------|---------|--------|----|------------|------|-----|---|--------------|--------|-----------------|----------|
|                       |                 |                                   |    |              |         |        |    |            |      |     |   |              |        |                 |          |
| View Access History   |                 |                                   |    |              |         |        |    |            |      |     |   |              |        |                 |          |
| Click on the User nam | e to add access | to other components for the user. |    |              |         |        |    |            |      |     |   |              |        | One item        | found.   |
| User                  |                 | Primary Organization              | *  | Project Role | *       | Budget | 4  | Non-Budget | ÷    | All | ÷ | Access Maint | \$     | Status Maint    | 4        |
| ETORRES               | PACE U          | JNIVERSITY NEW YORK               |    |              | None    | 2      | N  | lone       | Edit |     | N |              | Y      |                 |          |
|                       |                 |                                   |    |              |         |        |    |            |      |     |   |              |        |                 |          |
|                       |                 |                                   |    | A            | dd User |        |    |            |      |     |   |              |        |                 |          |
|                       |                 |                                   |    |              |         |        |    |            |      |     |   |              |        |                 |          |
|                       |                 |                                   |    |              |         |        |    |            |      |     |   |              |        |                 |          |
|                       |                 |                                   |    |              |         |        |    |            |      |     |   |              |        |                 |          |
| View Access History   |                 |                                   |    |              |         |        |    |            |      |     |   |              |        |                 |          |
| view Access History   |                 |                                   |    |              |         |        |    |            |      |     |   |              |        |                 |          |
| Click on the User nam | e to add access | to other components for the user. |    |              |         |        |    |            |      |     |   | 1            | - 2 of | 2 records, Page | e 1 of 1 |
| User                  | ¢               | Primary Organization              | \$ | Project Role | \$      | Budget | \$ | Non-Budget | \$   | All | ÷ | Access Maint | ÷      | Status Maint    | ÷        |
| ETORRES               | PACE U          | INIVERSITY NEW YORK               |    |              | None    | e'     | N  | lone       | Edit |     | Ν |              | Y      |                 |          |
| JCUETO                | PACE U          | INIVERSITY NEW YORK               |    |              | None    | 3      | N  | lone       | Edit |     | N |              | Y      |                 |          |
|                       |                 |                                   |    |              |         | -      |    |            |      |     |   |              |        |                 |          |
|                       |                 |                                   |    | A            | dd User |        |    |            |      |     |   |              |        |                 |          |

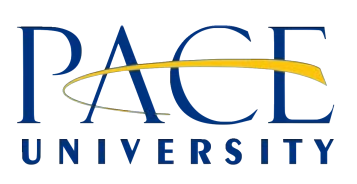

## **Add Additional Forms**

This feature allows you to add the appropriate budget form required for the application and any other additional forms that may be required based on FOA instructions. When you click on the option it will open a message like the one below. Select the appropriate form from the drop down box and click **Submit**. The form will then be added to the application.

To determine which budget form to use visit NIH's <u>Develop your Budget</u> webpage. Generally, you must use the PHS Modular Budget Form if you are submitting a research grant application from a domestic organization and you are applying for \$250,000 or less per budget period in direct costs. You must use the R&R Budget Form if you are applying for more than \$250,000 per budget period in direct costs. However, there are exceptions and other distinctions. Refer to your FOA and to the following instructions for guidance on which Budget Form to use.

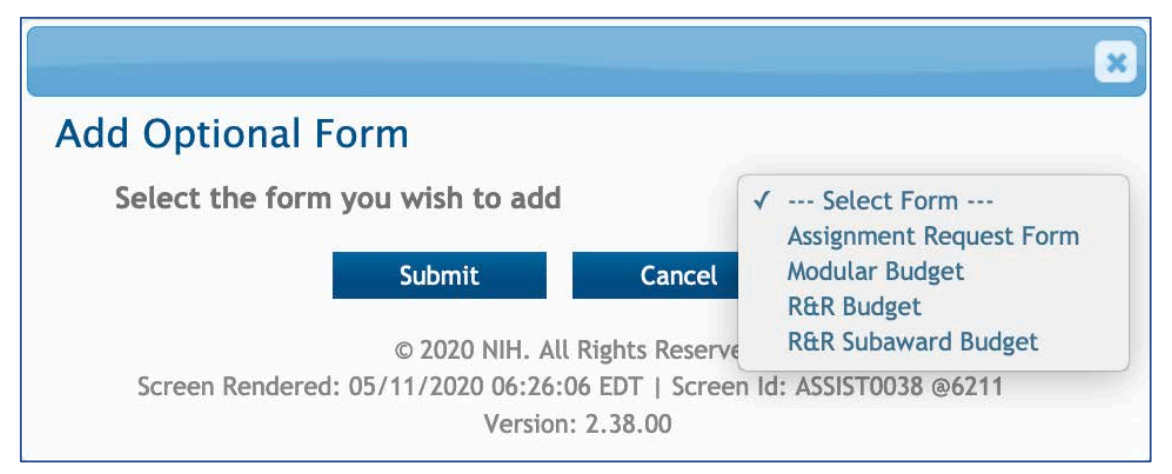

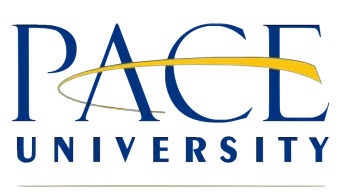

## **Preview Application**

This option allows you to preview the whole application at any stage and to download or print a copy.

| Preview App                                                                                                    | lication                   |                      |                                             |        |              |   |        |  |  |  |  |
|----------------------------------------------------------------------------------------------------|----------------------------|----------------------|---------------------------------------------|--------|--------------|---|--------|--|--|--|--|
| <ul> <li>Fellowship applicants: Make sure all required attachments marked with ** are uploaded to the Fellowship Supplement form prior to previewing the application.</li> <li>ASSIST allows one application preview request to be active at a time.</li> </ul> |                            |                      |                                             |        |              |   |        |  |  |  |  |
| <ul> <li>Assist allows one application preview request to be active at a time.</li> <li>The Status shown does not automatically update - use the Refresh Status button to get current status.</li> </ul>                                                        |                            |                      |                                             |        |              |   |        |  |  |  |  |
| <ul> <li>Previewing a large</li> </ul>                                                                                                    | application image can take | e several minutes. Y | ou may want to view the last one available. |        |              |   |        |  |  |  |  |
|                                                                                                    | llsor                      | Å                    | Status Data                                 | *      | Statue       |   | Action |  |  |  |  |
| Torres, Eric                                                                                                    | 0361                       | M                    | on May 11 18:30:43 EDT 2020                 | Previe | w Available  | × | View   |  |  |  |  |
| Torres, Eric                                                                                                    |                            | м                    | on May 11 18:30:45 EDT 2020                 | Waitin | g to Process |   |        |  |  |  |  |
|                                                                                                    |                            |                      |                                             |        |              |   |        |  |  |  |  |
|                                                                                                    |                            |                      |                                             |        |              |   |        |  |  |  |  |

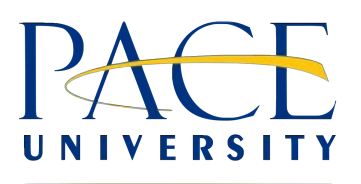

#### Validate Application

This option checks and alerts you to any errors and warnings on the application. An application must be error free to allow submission.

| plication Error                            | s and Warnings Results 🥺                                                                                                    |
|--------------------------------------------|----------------------------------------------------------------------------------------------------|
| Application I                              | nformation                                                                                                    |
| Application Identifi                       | er:                                                                                                    |
| FOA Number:                                | PAR-18-714                                                                                                    |
| Application Project                        | Title:                                                                                                    |
| PD/PI Name:                                |                                                                                                    |
| Organization:                              | PACE UNIVERSITY NEW YORK                                                                                                    |
| • Errors<br>otal Errors to be corrected be | fore the application can be submitted: 1                                                                                                    |
| Form Name                                  | Error Message                                                                                                    |
| l&R Cover                                  | The Proposed Project Start Date must be later than today's date. (001.41.1)                                                                                                    |
| Warnings<br>otal Warnings to be corrected  | at Applicant discretion: 1                                                                                                    |
| Form Name                                  | Warning Message                                                                                                    |
| Jobal Validation                           | Grant application form update underway (NOT-OD-ZO-026). Use the form package with Competition ID "FURMS-E" for applications to a due dates on or before May 24, 2020 and Competition ID "FORMS-F" for due |

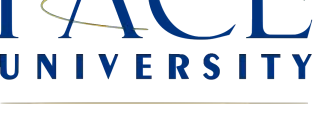

#### **Application Status History**

This option shows the status of the proposal at various times. The screen will show the status from the application initiation status all the way up to the submission status.

| Ap | Application Status History 🥝 |    |                 |    |                       |  |             |    |              |                |  |
|----|------------------------------|----|-----------------|----|-----------------------|--|-------------|----|--------------|----------------|--|
|    |                              |    |                 |    |                       |  |             |    | 0            | ne item found. |  |
|    | Status Date                  | ÷  | Status          | ¢. | Status Comment        |  | Status Type | ÷. | Update User  | .0             |  |
|    | 2020-05-11 06:20:33 PM       | Wo | ork in Progress |    | Application initiated |  | ASSIST      |    | TORRES, ERIC |                |  |
|    |                              |    |                 |    |                       |  |             |    |              |                |  |
|    |                              |    |                 |    |                       |  |             |    |              |                |  |
|    |                              |    |                 |    |                       |  |             |    |              |                |  |
|    |                              |    |                 |    |                       |  |             |    |              |                |  |
|    |                              |    |                 |    |                       |  |             |    |              |                |  |
|    |                              |    |                 |    |                       |  |             |    |              | )              |  |

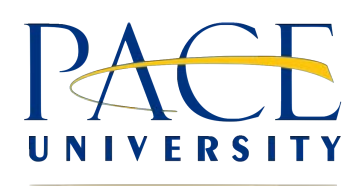

#### **Update Submission Status**

This feature allows for the application to be changed from Work in Progress to **Ready for Submission**, allowing the AOR at the Office of Research to submit. If any errors exist, the system will not allow the status to change.

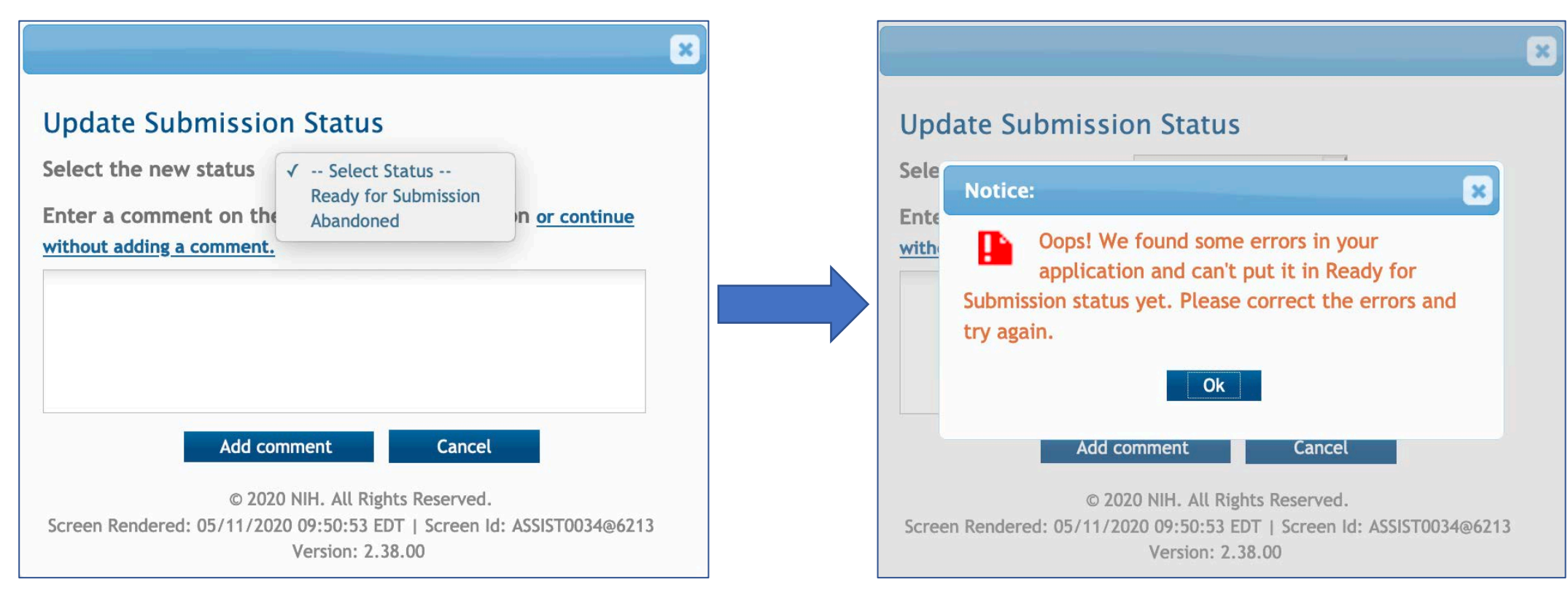

## Submitting the Application

When you have completed the application and no errors exist, please send the Office of Research an email stating that you have reviewed the application in NIH Assist. The application conforms to the FOA & NIH guidelines and you give the Office of Research permission to submit.

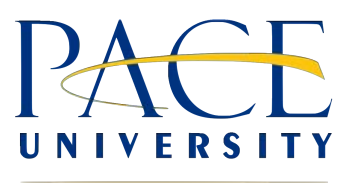

## **NIH Resources**

NIH Preparing Your Application Using Assist: https://grants.nih.gov/grants/how-to-apply-application-guide/prepare-to-apply-andregister/submission-options/assist.htm

NIH Develop Your Budget: <u>https://grants.nih.gov/grants/how-to-apply-application-guide/format-and-write/develop-your-budget.htm</u>

Biosketch Format Pages, Instructions and Samples: https://grants.nih.gov/grants/forms/biosketch.htm

NIH Find Funding: <u>https://grants.nih.gov/funding/searchguide/index.html</u>

NIH How to Apply – Application Guide <a href="https://grants.nih.gov/grants/how-to-apply-application-guide.html">https://grants.nih.gov/grants/how-to-apply-application-guide.html</a>

Pace University Institutional Information: https://www.pace.edu/office-of-research/institutional-information

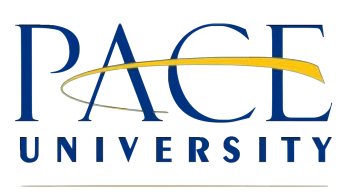

## **Pace University Office of Research Contacts**

Dr. Avrom Caplan Associate Provost for Research Phone: (212) 346-1092 Email: <u>acaplan@pace.edu</u>

#### **Eric Torres**

Director for Sponsored Research Phone: (212) 346-1027 Email: <u>etorres@pace.edu</u>

#### **Jose Cueto**

*Grants Coordinator* Phone: (212) 346-1153 Email: jcueto@pace.edu

#### Susan DeMocker

Associate Director for Research Protections Phone: (212) 346-1689 Email: <u>sdemocker@pace.edu</u>

Elina Bloch Manager, Research Programs Phone: (212) 346-1741 Email: <u>ebloch@pace.edu</u>

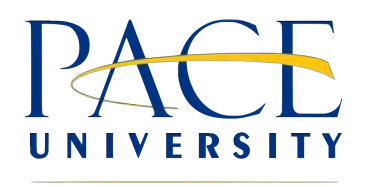